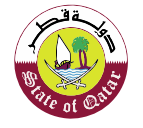

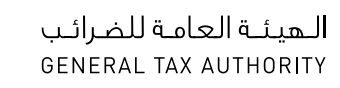

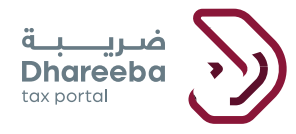

## دليل المستخدم لتقديم كشف الإستقطاع من المنبع

بوابة ضريبة الإلكترونية

## جدول المحتويات

| 4 | 1 الهدف من هذا الدليل                                       |
|---|-------------------------------------------------------------|
| 5 | 2 لتقديم إقرار ضريبة الدخل على أساس مبدأ الإستحقاق          |
| 6 | 2 الخطوات التي يتبعها المكلف لتقديم كشف الإستقطاع من المنبع |

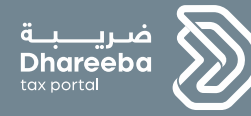

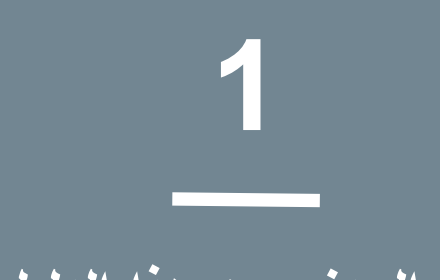

## الهدف من هذا الدليل

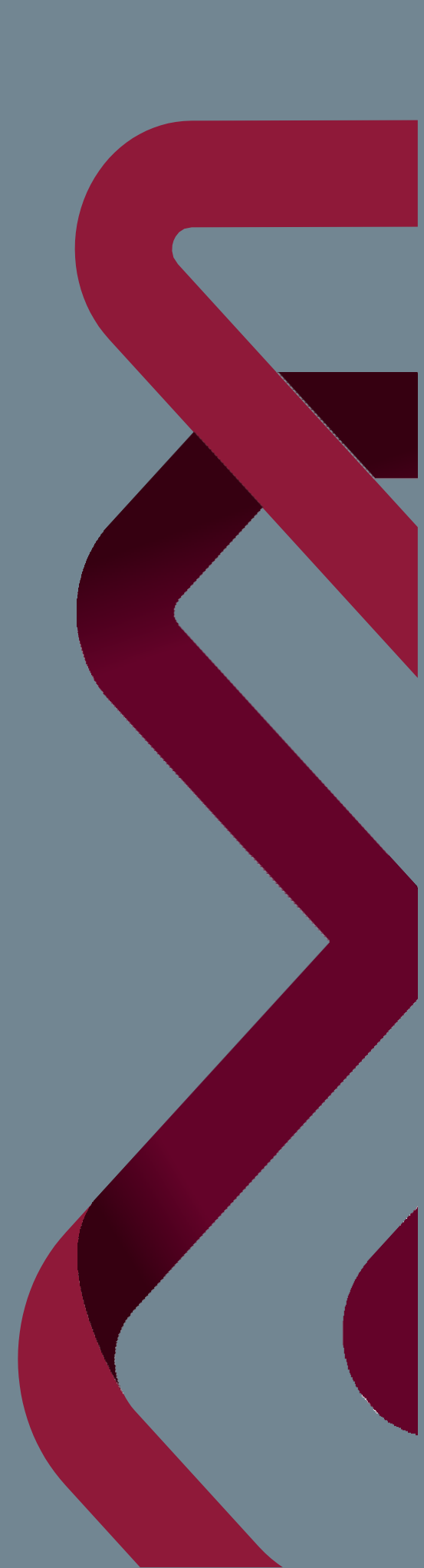

## 5

### 1 الهدف من هذا الدليل

الغرض الرئيسي من هذا الدليل هو إرشاد المكلف حول كيفية التقديم والإرسال بنجاح يمكن للمكلف المسجل أو الغير مسجل ( حامل بطاقة المنشأة فقط علئ سبيل المثال الحكومة والكيانات) في الهيئة العامة للضرائب يقوم بتقديم كشف الإستقطاع من المنبع .

تاريخ الإستحقاق لتقديم كشف الإستقطاع من المنبع يطلب من المكلف تقديم كشف الإستقطاع من المنبع مع الدفع إلى الهيئة العامة للضر ائب قبل اليوم السادس عشر من الشهر الأول الذي تم فيه الدفع. كنتيجة لتقديم كشف الإستقطاع من المنبع، سيتم إصدار شهادة الإستقطاع من المنبع للمكلف.

يغطي هذا الدليل أيضًا الإخطارات المختلفة التي ترسلها الهيئة العامة للضرائب إلى المكلف بعد تعبئة كشف الإستقطاع في الهيئة العامة للضرائب .

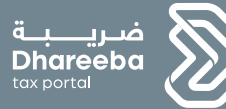

# 2

## تقديم كشف الإستقطاع من المنبع

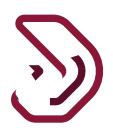

## 2 الخطوات التي يتبعها المكلف لتقديم كشف الإستقطاع من المنبع

تسجيل الدخول في بوابة ضريبة والتوجه التلقائي الى بوابة التوثيق الوطني

يجب على المكلف تسجيل الدخول في بوابة ضريبة حيث يتم توجيهه تلقائيا إلى بوابة التوثيق الوطني . يجب على المكلف تسجيل الدخول من خلال بطاقة شخصية أو عنوان البريد الإلكتروني وكلمة المرور المرتبطة به ، كما هو موضح في الشاشة أدناه:

| 🥌 English                                | الدخول                                                                  | الساعدة                | أخبار ضريبة الأنظمة | ما هو نظام ضربية ميزات ضربية | غريبة<br>Dhareeba<br>tex portei                  |
|------------------------------------------|-------------------------------------------------------------------------|------------------------|---------------------|------------------------------|--------------------------------------------------|
|                                          |                                                                         |                        |                     | كاملة<br>الضريبية            | منصة رقمية مت<br>لإدارة المعاملات<br>في دولة قطر |
|                                          |                                                                         |                        | V.K                 |                              | -                                                |
| التوثيق الوطني<br>National Authenticatio | نظام<br>n System                                                        |                        |                     |                              | توثيري<br>ممتالية                                |
|                                          | Authenticate                                                            |                        |                     |                              |                                                  |
|                                          | L Username & P                                                          | assword Authentication |                     |                              | ation                                            |
|                                          |                                                                         |                        |                     | E Smart Card authentic       | ation                                            |
|                                          | Username 2                                                              | 25535600893            |                     | Login with Smartcard         |                                                  |
|                                          | Username 2<br>Password 6                                                | 25535600893            |                     | Login with Smartcard         |                                                  |
|                                          | Username<br>Password<br>Continue                                        | 25535600893            |                     | Login with Smartcard         |                                                  |
|                                          | Username 2<br>Password 6<br>Continue<br>Forgot your pass                | vvvrd?                 |                     | Login with Smartcard         |                                                  |
|                                          | Username<br>Password<br>Continue<br>Forgot your pass<br>Create new acco | vword?                 |                     | Login with Smartcard         |                                                  |
|                                          | Username<br>Password<br>Continue<br>Forgot your pass<br>Create new acco | vword?                 |                     | Login with Smartcard         |                                                  |

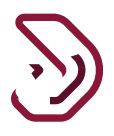

الخطوة 2: الشاشة الرئيسية

عند المصادقة الناجحة على بوابة التوثيق الوطني، تظهر شاشة لوحة التحكم للمكلف.

يجب على المكلف الان النقر على مربع "خدمات أخرى" .

| ن ک 🕑 🖄 iwant perjob الإسم; English 🕅 |            | فبريبة<br>Dhareeba<br>tos sortal                        |
|---------------------------------------|------------|---------------------------------------------------------|
|                                       | فدمات آخری | <b>عالی</b><br>التسجیل                                  |
|                                       | ć*←        | e#←                                                     |
|                                       |            |                                                         |
|                                       |            | Activate Windows<br>Go to Settings to activate Windows. |

يقوم المكلف بالنقر على لوحة كشف الإستقطاع من المنبع.

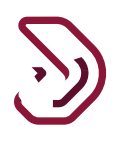

| 8 <b>-</b>              |                        | *                          | n                                |
|-------------------------|------------------------|----------------------------|----------------------------------|
| كشف الاستقطاع من المنبع | الإخطار يعقد           | شهادائي                    | ح <b>ر</b> ے<br>إخطارائي         |
| ←افتح                   | ←افتح                  | ا عرض                      | ا عرض                            |
|                         | Ê                      | <b>I</b> ∎                 | Ê                                |
|                         | طلب شهادة إقامة ضريبية | طلب إجراء الاتفاق المتبادل | لضريبة على الأرباح<br>الرأسمالية |
|                         | ←افتح                  | ←افتح                      | ← افتح                           |

الخطوة 3: التعليمات

يجب على المكلف قراءة التعليمات جيدا.

يجب على المكلف تحديد معاملات إعداد التقارير المناسبة من الخيارات التالية في القائمة المنسدلة:

عبر الحدود

محلي

الأصول الرأسمالية

يجب على المكلف تحديد الفترة الضريبية التي سيتم تقديم كشف الإستقطاع من المنبع عنها بعد ذلك يقوم بالنقر على زر "إبدأ الان".

| $\sum$ |
|--------|
| ごツ     |
|        |

| 🕛 🔓 💧 🏠 Sparsh Tyagi الإسم: English 🚱 |                                                                 |                                | فــريــــبـة<br>Dhareeba<br>tox portoi               |
|---------------------------------------|-----------------------------------------------------------------|--------------------------------|------------------------------------------------------|
|                                       |                                                                 |                                | تعليمات                                              |
|                                       |                                                                 | ، قبل البدء في عملية التقديم   | يرجى قراءة وفهم هذه التعليمات                        |
|                                       |                                                                 | ومات دقيقة.                    | <ul> <li>يرجى التأكد من تقديمكم معلو</li> </ul>      |
|                                       | ىرية.                                                           | براركم سوف تعامل بمنتهى الس    | <ul> <li>إن المعلومات المقدمة في إق<br/>.</li> </ul> |
|                                       | يعد مخالفاً للقانون.                                            | مضللة للهيئة العامة للضرائب، ا | <ul> <li>إن تقديم معلومات خاطئة أو</li> </ul>        |
|                                       | رء من تقديم هذا الكشف                                           | يبه الاستقطاع من المتبع هو جر  | <ul> <li>يرجى العلم أن سداد مبلغ ضر</li> </ul>       |
|                                       |                                                                 |                                |                                                      |
| ستقطاع من المنبع                      | رة الضريبية للكشف الحالي لضريبة الار                            | الفتر                          | تحديد نوع معاملة الاخطار                             |
| ستقطاع من المنبع                      | رة الضريبية للكشف الحالي لضريبة الار<br>فة 2018 ب الشهر أيوفمبر | الفتر<br>ب                     | تحديد نوع معاملة الاخطار<br>عابر للحدود ⊗            |
| ستقطاع من المنبع<br>ر الا             | رة الضريبية للكشف الحالي لضريبة الار<br>نف 2018 v الشهر نوفمبر  | الفتر<br>سنا                   | تحديد نوع معاملة الاخطار<br>عابر للحدود 🛞            |
| ستقطاع من المنبع<br>ر                 | رة الضريبية للكشف الحالي لضريبة الار<br>نة 2018 v الشهر نوفمبر  | الفتر<br>بالسن                 | تحديد نوع معاملة الاخطار<br>عابر للحدود 🛞            |
| ستقطاع من المنبع<br>ر                 | رة الضريبية للكشف الحالي لضريبة الار<br>نة 2018 v الشهر توفمبر  | الفتر<br>السن                  | تحديد نوع معاملة الاخطار<br>عابر للحدود 🛞            |
| ستقطاع من المنبع                      | رة الضريبية للكشف الحالي لضريبة الار<br>نة 2018 v الشهر نوفمبر  | الفتر<br>ب                     | تحديد نوع معاملة الاخطار<br>عابر للحدود 🛞            |
| ستقطاع من المنبع<br>ر                 | رة الضريبية للكشف الحالي لضريبة الار<br>نة vii v 2018 v وفمبر   | الفتر<br>س                     | تحديد نوع معاملة الاخطار<br>عابر للحدود 🛞            |

#### الخطوة 4: معلومات المكلف

يجب على المكلف تعبئة جميع المعلومات المطلوبة في شاشة معلومات المكلف والنقر على زر المتابعة ·

| إلزامية. | المنشأة | ل بطاقة | تفاصيل | ملاحظة |
|----------|---------|---------|--------|--------|
|----------|---------|---------|--------|--------|

| 30/11/2018 - 01/11 | فمبر 2018 (2018/ | الفترة الضريبية:نو | جديد                     | ، استقطاع من المنبع - | كشف                      |         | الطلب:                 |
|--------------------|------------------|--------------------|--------------------------|-----------------------|--------------------------|---------|------------------------|
| عحة المعلومات      | 5 التصريح بد     | متقطاع من المنبع   | 4 الملخص كشف اس          | 3 معلومات إضافية      | استقطاع من المنبع        | 2 كشف   | 1 معلومات المكلف       |
| رقم الوحدة*        | الطابق*          | المبنى*            | طقة* الشارع*             | المند                 | الرقم* ()                |         | وع المستند*            |
| 12                 | 10               | 23                 | ط 12                     | еш                    | 23334343                 | $\sim$  | بطاقة المنشأة          |
|                    | البلد*           | ب المدينة*         | وق البريد* الرمز البريدي | ية* صندر              | اسم المنشأة باللغة العرب | جليزية* | سم المنشأة باللغة الان |
| $\sim$             | قطر              | الدوحة             |                          | 123                   | الحازم                   |         | Alhazem                |
|                    |                  |                    |                          |                       | رقم الهاتف               |         | قم الجوال*             |
|                    |                  |                    |                          | + 🗸 974               | 4 54549594               | + 🗸 974 | 55646913               |
|                    |                  |                    |                          |                       |                          |         |                        |
|                    |                  |                    |                          |                       |                          |         |                        |
|                    |                  |                    |                          |                       |                          |         |                        |

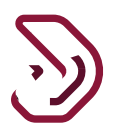

تظهر للمكلف رسالة تأكيد حيث سيتم إستخدام المعلومات التي قام بإدخالها في الشاشة السابقة لتسجيل المكلف

| (30/11/2018 - 01/11 | نوفمبر 2018 (2018/ | الفترة الضريبية: | جديد                       | كشف استقطاع من المنبع -         |                         | نم الطلب:                  |
|---------------------|--------------------|------------------|----------------------------|---------------------------------|-------------------------|----------------------------|
| صحة المعلومات       | 5 التصريح بد       | طاع من المنبع    | الملخص كشف استق            | 3 معلومات إضافية                | 2 كشف استقطاع من المنبع | 1 معلومات المكلف           |
| رقم الوحدة*         | الطابق*            | المبنى*          | طقة* الشارع*               | المند                           | الرقم* 🕕                | نوع المستند*               |
| 12                  | 10                 | 23               | 12 h                       | 110                             | 23334343 🗸              | بطاقة المنشأة              |
|                     | البلد*             | المدينة*         | c                          | i معلومات                       | زية* اسم الم            | اسم المنشأة باللغة الانجلي |
| ~                   | قطر                | الدوحة           | علومات، هل ترغب بالمتابعة؟ | اء رقم ضريبي بناءًا على هذه الم | الحازم سيتم إنشا        | Alhazem                    |
|                     |                    |                  | نعم لا                     |                                 | رقم الها                | رقم الجوال*                |
|                     |                    |                  |                            | + 🗸 974                         | 54549594 + 🗸 9          | 55646913                   |
|                     |                    |                  |                            |                                 |                         |                            |
|                     |                    |                  |                            |                                 |                         |                            |
|                     |                    |                  |                            |                                 |                         |                            |

الخطوة الخامسة: مسؤول الاتصال بالمنشأة

يجب على المكلف تعبئة جميع المعلومات المطلوبة على صفحة الشخص المسؤول عن المؤسسة والنقر على زر المتابعة.

ملاحظة: إذا اختار المكلف "لا" للسؤال " هل أنت نفس الشخص المعني بالتواصل فيما يتعلق بالشؤون الضريبية " ، فسيتعين عليه تعبئة جميع الحقول المطلوبة.

إذا اختار المكلف "نعم" للسؤال "هل أنت نفس الشخص المعني بالتواصل فيما يتعلق بالشؤون الضريبية" ، فسيتم تعبئة معظم الحقول تلقائيًا وسيتعين على المكلف تعبئة الحقول المتبقية فقط.

| ح بصحة المعلومان | ن المنبع 5 التصرير | 4 الملخص كشف استقطاع مر | ىات إضافية | ستقطاع من المنبع 3 معلوه           | 2 كشف الا           | 1 معلومات المكلف         |
|------------------|--------------------|-------------------------|------------|------------------------------------|---------------------|--------------------------|
|                  |                    |                         | ö          | واصل في المنشأ                     | لعني بالت           | الشخص اله                |
|                  |                    |                         | Şā         | <br>اصل فيما يتعلق بالشؤون الضريبي | <br>خص المعني بالتو | هل أنت نفس الشد          |
|                  | الرقم*             | ىستند*                  | نوع الد    | لاسم الأخير باللغة الانجليزية*     | لليزية* ال          | الاسم الأول باللغة الانج |
|                  | 23232323           | ة شخصية 🗸               | بطاق       | Ali                                |                     | Hazem                    |
|                  | الجنسية*           | عىدار*                  | بلد الإد   | لاسم الأخير باللغة العربية*        | بية* ال             | الاسم الأول باللغة العرر |
| $\sim$           | قطر                | ~                       | قطر        | علي                                |                     | حازم                     |
|                  | تاريخ الانتهاء*    |                         |            |                                    |                     | الوظيفة*                 |
|                  | 19/08/2025         |                         |            |                                    |                     | مسؤول التواصل            |
|                  |                    | * :                     | ilaic      | م الماتف                           |                     | * 10011.00               |

## الخطوات التي يجب أن يتبعها المكلف مسجل

الخطوة 1: تسجيل الدخول

يجب عي المكلف الدخول إلى بوابة ضريبة حيث يتم توجيهه تلقائيا إلى بوابة التوثيق، حيث يقوم بإدخال إسم المستخدم وكلمة المرور الخاصة به.

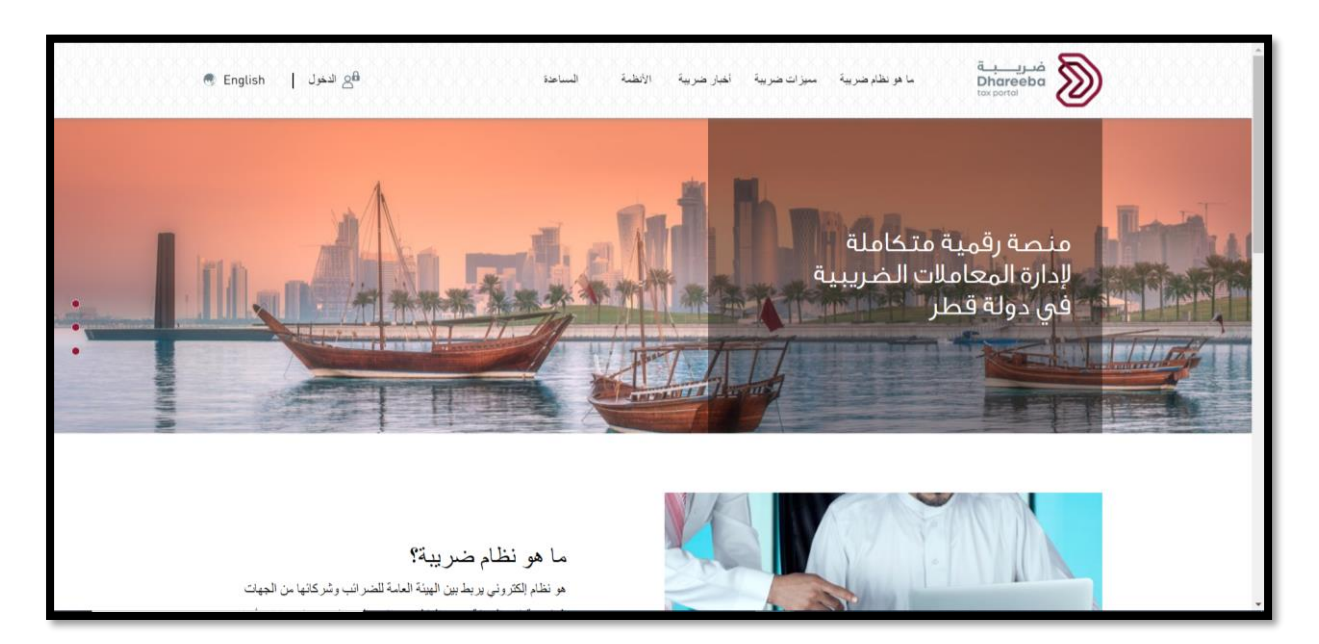

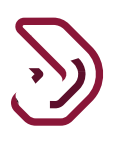

| التوثيق الوطني<br>National Authentication | نظام<br>n System                                                     |                             | تـوثـيـق<br>TAWTHEEQ |
|-------------------------------------------|----------------------------------------------------------------------|-----------------------------|----------------------|
|                                           | Authenticate Username & Password Authentication Username 26657601706 | E Smart Card authentication |                      |
|                                           | Password                                                             | Smartcard FAQs              |                      |
|                                           | Forgot your password?<br>Create new account<br>Cancel                |                             |                      |
|                                           | © 2020 Government of                                                 | of Qatar                    |                      |

الخطوة 2: الشاشة الرئيسية

عند الدخول الناجح ، تظهر شاشة لوحة تحكم المكلف .يجب على المكلف الآن اختيار رقم التعريف الضريبي الذي يجب تقديم كشف الضريبة المقتطعة له.

يجب على المكلف الان النقر على لوحة خدمات المكلف

| U English 🚱 |                |                                    | فىرىيىية<br>Dhareeba<br>tox portol     | >                                 |
|-------------|----------------|------------------------------------|----------------------------------------|-----------------------------------|
|             |                |                                    | سجيل الدخول ك:                         | ā                                 |
|             | تسجيل مكلف آخر | الرقم الضريبي: 5000051748<br>سبعون | الرقم الضريبي: 5000051730<br>Natwestii |                                   |
|             | [= <u>s</u> ]  | Ē                                  | 0=                                     |                                   |
|             |                |                                    |                                        |                                   |
|             |                |                                    |                                        |                                   |
|             |                |                                    | Activate V<br>Go to Setting            | Vindows<br>s to activate Windows. |

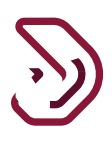

| Ģ | ⊙   🖪    🛂   ⋒ ₅00004       | chandane :الإسم English 🚱   English 🚱 |                             | فىرىب<br>Dhareeba<br>texeoted         |  |
|---|-----------------------------|---------------------------------------|-----------------------------|---------------------------------------|--|
|   | lıl، التتزير 🎵 خدات الىكلىن | الطلبات أن الإخطارات                  | الضريبية 🔒 السداد/الاسترداد | الرئيسية 🔁 الإقرارات/المتعرف          |  |
|   |                             |                                       |                             | الرئيسية                              |  |
|   | <b>عالم الموظفين</b>        | <b>≣</b><br>ملفي الشخصي               | <b>ن</b> سماداتي            | افطاراني<br>2                         |  |
|   |                             | ¶ تندیل © عرض                         | ⊛عرش                        | ، هوش                                 |  |
|   |                             |                                       |                             | ادارة ممثلي المكلف                    |  |
|   |                             |                                       |                             | م <sup>2</sup> مین ع <sup>2</sup> مین |  |
|   |                             |                                       |                             |                                       |  |

يقوم المكلف بالنقر على قائمة "الإقرارات\ الكشوف الضريبية".

| ৬ ⊙  🖬    ୟ   ෯ ₅٫٫٫٫٫٫٬٬ | chandane الإسم: English 🛞   Biglish 🚱 |                                            | فىريىية<br>Dhareeba<br>Toxportel |
|---------------------------|---------------------------------------|--------------------------------------------|----------------------------------|
| التقارير 🛐 خدمات المكلتين | 🔀 الطلبات 🐴 الإخطارات                 | الإقرارات/الكشوف الضريبية المداد/الاسترداد | الرئيبية 🙃                       |
|                           |                                       |                                            | الرئيسية                         |
|                           | کشف الاستقطاع من المنبع               | م الضريبة على الأرباح<br>الراسمالية        | التزامات التقدي                  |
|                           | کم ایشاء 💿 عرض                        | الإشاء ⊗عرض                                | ⊛عرض                             |
|                           |                                       |                                            |                                  |
|                           |                                       |                                            |                                  |
|                           |                                       |                                            |                                  |
|                           |                                       |                                            |                                  |
|                           |                                       |                                            |                                  |
|                           |                                       |                                            |                                  |

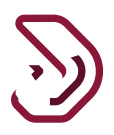

الخطوة 3: التعليمات

يجب على المكلف قراءة معلومات صفحة التعليمات

يجب على المكلف تحديد معاملات إعداد التقارير المناسبة من الخيارات التالية في القائمة المنسدلة المتاحة:

عبر الحدود

محلي

الأصول الرأسمالية

يجب على المكلف تحديد الفترة الضريبية التي سيتم تقديم كشف الإستقطاع من المنبع عنها. ومن ثم النقر على " "إبدأ الان"

| 🕛 📴 👔 Sparsh Tyagi :الإسم: الإسمان English 🕅                         |                                                       |                                                                                                | فىريـــــة<br>Dhareeba<br>toxportol                                                                                                    |
|----------------------------------------------------------------------|-------------------------------------------------------|------------------------------------------------------------------------------------------------|----------------------------------------------------------------------------------------------------|
|                                                                      | -                                                     |                                                                                                | تعليمات                                                                                                    |
| الفا للقانون.<br>قديم هذا الكشف                                      | عديم<br>في السرية.<br>مرائب، يعد مخ<br>ع هو جزء من تا | بيل البدء في عملية الله<br>كم سوف تعامل بمنتا<br>عللة للهيئة العامة للذ<br>والاستقطاع من المنب | يرجى مراءة ومهم هذه التعليمات م<br>بيرجى التأكد من تقديمكم معلوما<br>بير المعلومات المقدمة في إقرار<br>بيرجى العلم أن سداد مبلغ ضريبة<br>بيرجى العلم أن سداد مبلغ ضريبة |
| ريبية للكشف الحالي لضريبة الاستقطاع من المنبع<br>20 🗸 الشهر نوفمبر 🗸 | الفترة الضر<br>السنة 18                               | ~                                                                                              | تحديد نوع معاملة الاخطار<br>عابر للحدود 🛞                                                                                                    |
|                                                                      |                                                       |                                                                                                |                                                                                                    |
|                                                                      |                                                       |                                                                                                | 1. 1                                                                                                    |
| ابدأ الآن ◄                                                          |                                                       |                                                                                                | Activate <u>Windows</u><br>Go to Settings to activate Windows.                                                                                                    |

14

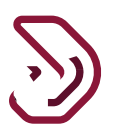

الخطوات المشتركة بين المكلف المسجل و الغير مسجل لتقديم كشف الإستقطاع من المنبع

الخطوة 1: المعاملات

أ. يستطيع المكلف تنزيل قالب الإكسيل وتحميله بعد تعبئة التفاصيل في القالب.

ب. يمكن للمكلف تحديد "إضافة معاملة" لإدخال التفاصيل في شاشة معاملات كشف الإستقطاع من المنبع.

|     |                       | 🏠 Sparsh Tyaç     | و) الإسم: زو   | )   English 🚱                           |                  |             |                         | بـة<br>Dha<br>tox po   | ضریــ<br>reeba                       |     |
|-----|-----------------------|-------------------|----------------|-----------------------------------------|------------------|-------------|-------------------------|------------------------|--------------------------------------|-----|
| (30 | 0/11/2018 - 01/11/201 | ة:نوفمبر 2018 (18 | لفترة الضريبيا | I                                       | من المنبع - جديد | كشف استقطاع |                         |                        | رقم الطلب:                           |     |
|     | يح بصحة المعلومات     | 5 التصري          | اع من المنبع   | الملخص كشف استقط                        | إضافية           | 3 معلومات   | 2 كشف استقطاع من المنبع | لف                     | 1 معلومات المک                       |     |
|     |                       | _ رفع             | ميل النموذج    | ⊥ تم                                    |                  |             |                         | ت                      | المعاملا                             |     |
|     |                       | لمستقطع           | المبلغ ا       | المبلغ الخاضع<br>للإستقطاع من<br>المنبع | العملة           | تاريخ الدفع | اسم المدفوع له          | الرقم                  | نوع المعاملات                        |     |
|     |                       |                   |                |                                         | توجد بيانات      | П           |                         |                        |                                      |     |
|     | 🕀 إضافة معاملة        |                   |                |                                         |                  |             |                         |                        |                                      |     |
|     |                       |                   |                |                                         |                  |             |                         |                        |                                      |     |
|     |                       |                   |                |                                         |                  |             |                         |                        |                                      |     |
|     | استمرار ۲             | حفظ كمسودة        |                |                                         |                  |             | 20%                     | Activate<br>Go to Sett | e Windows<br>ings to activate Window | WS. |

يجب على المكلف الأن تعبئة جميع الحقول المطلوبة والنقر على زر "حفظ".

| ة الضريبية:نوفمبر 2018 (01/11/2018 - 30/11/2018) | جديد الفتر           | كشف استقطاع من المنبع - | 5                   | الطلب:                 |
|--------------------------------------------------|----------------------|-------------------------|---------------------|------------------------|
| ن المنبع 5 التصريح بصحة المعلومات                | الملخص كشف استقطاع م | 3 معلومات إضافية        | ف استقطاع من المنبع | 1 معلومات المكلف 🔹 کشن |
|                                                  |                      |                         |                     | المعاملات              |
| الرقم*                                           | عرف المدفوع له*      | نوع م                   | نوع المدفوعات *     | وع المعاملة*           |
| 123987                                           | جواز سفر 🗸           | √ رقم                   | عمولة               | عابر للحدود 🗸          |
| الاسم الأخير*                                    | م الأول*             | الاس                    | الرقم المرجعي*      | مستند الدفع*           |
| علي                                              | مود                  | מבי                     | 148744              | عقود 🗸                 |
| يرجي إرفاق أي الوثيقة/ الوثائق                   | بقامة*               | ع منه* بلد ال           | تاريخ الدفع للمستقط | اريخ مستند الدفع* 🏮    |
| الداعمة.<br>ال                                   | نيا ~                | ألما                    | 20/11/2018          | 22/02/2017             |
|                                                  |                      |                         | uع                  | المبلغ الخاضع للإستقد  |
|                                                  |                      | غ المستقطع              | النسبة * المبا      | لعملة من المنبع*       |

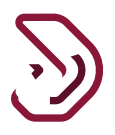

ملاحظة: تختلف حقول الإدخال باختلاف أنواع المعاملات يتم حفظ تفاصيل المعاملة في الجدول على صفحة المعاملات الرئيسية يجب على المكلف إضافة جميع المعاملات المتعلقة بالفترة الضريبية ثم النقر فوق الزر "متابعة."

| ଏ   ୟୁ          | ିଳି <sub>50000382</sub> | الإسم: كلمة<br>الرقم الضريبي: 99       | English 🚱                       |                |                 | ie<br>D tr        | فنريب<br>Dhareeba     |         |
|-----------------|-------------------------|----------------------------------------|---------------------------------|----------------|-----------------|-------------------|-----------------------|---------|
| ر بصحة البيانات | إقرار                   | طاع من المنبع                          | 3 ملخص ضريبة الاستقد            | افية           | 2 معلومات إضا   | ٤u                | اقرار ضريبة استقد     |         |
|                 | _ تحميل                 | 🛓 تحميل النموذج                        |                                 |                |                 |                   | معاملات               |         |
|                 | مستقطع                  | الخاضعة<br>الاستقطاع المبلغ الد<br>نبع | القيمة<br>عملة لضريبة<br>من الم | تاريخ الدفع ال | اسم المدفوع له  | رقم الهوية        | الماملات المرتّبطة بـ |         |
| ×               | Ø                       | 1232.63 23,4                           | 34.00 QA                        | R 19/04/2020   | sakher al assaf | 22323232232323233 | عبر الحدود            |         |
| أضف المزيد      | 0                       |                                        |                                 |                |                 |                   |                       |         |
| المتابعة •      | فظ كمسودة               | إلغاء م                                |                                 |                |                 | 0%                | Activate Windows      | Mindour |

الخطوة 2: معلومات إضافية

يمكن للمكلف إضافة أي ملاحظات إضافية ، في حال رغبته بذلك.

يمكن أيضا إرفاق أي مستند داعم اختياريًا.

يجب على المكلف النقر الآن على زر "إستمر ار".

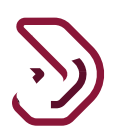

| 신   또 <u>)</u>   क़ <sub>5000038299</sub> | الإسم: كلمة<br>Engl 🛞 الرقم الضريبي: 3 | ish 🚱                                 |                  | ضريبة<br>Dhareeba<br>tex portal                     |      |
|-------------------------------------------|----------------------------------------|---------------------------------------|------------------|-----------------------------------------------------|------|
| إقرار بصحة البيانات                       | ة الاستقطاع من المنبع                  | 3 منخص ضريبة                          | 2 معلومات إضافية | 1 إقرار ضريبة استقطاع                               |      |
|                                           |                                        |                                       |                  | معلومات إضافية<br>إرفاق أي وثائق داعمة (إن وجد) 💿 💿 |      |
|                                           |                                        |                                       |                  | ملاحصات إضامية                                      |      |
|                                           |                                        |                                       |                  |                                                     |      |
|                                           |                                        | نجح الفحص. لم يتم العثور على<br>أخطاء |                  |                                                     |      |
| حفظ كمسودة المتابعة •                     | إلغاء                                  |                                       | 25%              | Activate Wind                                       | lows |

الخطوة 3 ملخص كشف الإستقطاع من المنبع

ستعرض شاشة ملخص ضريبة الإستقطاع من المنبع تفاصيل المعاملات بشكل منفصل.

| إقرار بصحة البيانات               | ستقطاع من المنبع                             | ن ضريبة الار | 3 منخص       | 2 معلومات إضافية              | ستقطاع            | إقرار ضريبة ال |
|-----------------------------------|----------------------------------------------|--------------|--------------|-------------------------------|-------------------|----------------|
| مبلغ ضريبة الاستقطاع من<br>المنبع | القيمة الخاضعة لضريبة<br>الاستقطاع من المنبع |              | العملة       | فعة                           | نوع المعاملة والد | Sr.No          |
| 1281.94                           | 23434.00                                     | 0            | ريال قطري    | ه غير المسددة بالريال القطري  | إجمالي الالتزامات | < 1            |
| 0.00                              | 0.00                                         | 0            | دولار امريکي | فير المسددة بالدولار الأمريكي | إجمالي الالتزامات | < 2            |
|                                   |                                              |              |              |                               |                   |                |

17

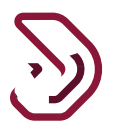

يستطيع المكلف توسيع التفاصيل من خلال النقر على الأسهم بجانب "إجمالي المسؤولية بالريال القطري أو الدولار الأمريكي" والتحقق من المعلومات التفصيلية حول أنواع المعاملات المختلفة يتم عرض التفاصيل على مستوى نوع المعاملة. يمكن توسيع ذلك من خلال النقر على الأسهم بجانب كل نوع معاملة.

يجب على المكلف النقر الآن على زر "إستمر ار".

| معلومات المكلف | مكلف 2 كشف استقطاع من المنبع                    | 3 معلومات إضافية | 4 الملخص | كشف استقطاع من المنبع<br>           | 5 التصريح بصحة المعلوم                |
|----------------|-------------------------------------------------|------------------|----------|-------------------------------------|---------------------------------------|
| قم نوع         | نوع المعاملات والمدفوعات                        | العملة           |          | المبلغ الخاضع للإستقطا<br>من المنبع | <sup>ع</sup> مبلغ الاستقطاع من المنبع |
| اجم            | إجمالي الالتزامات غير المسددة بالريال القطري    | ريال قطري        | 0        | 2600.00                             | 258.44                                |
| <              | 🚶 🛛 1.1 معاملات عابرة للحدود                    | ريال قطري        | 0        | 2600.00                             | 182.00                                |
| < 1            | 🔾 🛛 1.2 معاملات محلية                           | ريال قطري        | 0        | 0.00                                | 0.00                                  |
| <              | 🚶 🛛 1.3 معاملات بأصول رأسمالية                  | ريال قطري        | 0        | 0.00                                | 0.00                                  |
|                | 1.4 جزاء التأخير في السداد                      | ريال قطري        | 0        | 0.00                                | 76.44                                 |
| 2 > إجم        | إجمالي الالتزامات غير المسددة بالدولار الأمريكي | دولار أمريكي     | 0        | 0.00                                | 0.00                                  |

الخطوة 4: تفاصيل السداد

على شاشة تفاصيل السداد ، يمكن للمكلف الآن إجراء السداد بالنقر على زر "سداد". سيؤدي هذا إلى إنشاء إخطارات الفاتورة.

| $\sum$   |  |
|----------|--|
| <u>.</u> |  |

|                    | 2 كشف استقطاع من المنبع | 3 معلومات إضافية | 4 الملخص كشف استقطاع من المنبع | 5 التصريح بصحة المعلومات |
|--------------------|-------------------------|------------------|--------------------------------|--------------------------|
| فاصيل السد         | داد                     |                  |                                |                          |
| تفاصيل السداد      | المبلغ                  | العملة           | حالة السداد                    |                          |
| استقطاع واجب الدفع | 258.44                  | QAR              | قيد الانتظار                   | 한 سداد                   |
|                    |                         |                  |                                |                          |
|                    |                         |                  |                                |                          |
|                    |                         |                  |                                |                          |
|                    |                         |                  |                                |                          |
|                    |                         |                  |                                |                          |

سيتم توجيه المكلف الآن إلى بوابة السداد حيث يمكن إجراء السداد عن طريق تحديد أي من طرق الدفع:

بطاقة الائتمان/ بطاقة الخصم

تحويل مباشر

التحويل المصرفي

بعد أن تتم عملية السداد بشكل ناجح ، يتم إعادة توجيه المكلف إلى شاشة تفاصيل السداد حيث يتم تحديث حالة المعاملة إلى ناجح.

بمجرد تغيير الحالة إلى نجاح ، سيظهر زر "إستمر ار" ، يقوم المكلف بالنقر على زر "إستمر ار" للمتابعة.

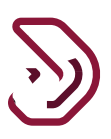

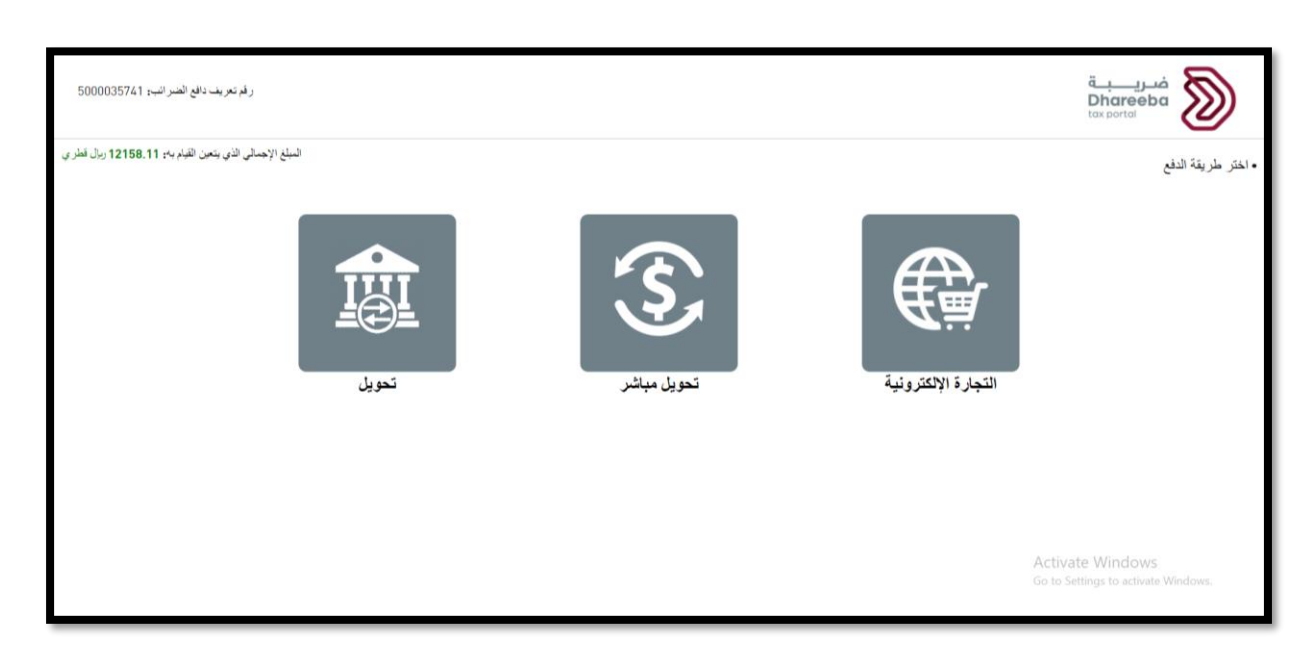

|                         |        | حسف استقطاع من ال | ש - אביג וושונה וושונה       | ییہ: بوقمبر 2018 (2018/11/2018 - 11/2018/ |
|-------------------------|--------|-------------------|------------------------------|-------------------------------------------|
| 1 كشف استقطاع من المنبع | 2 معا  | ومات إضافية       | الملخص كشف استقطاع من المنبع | التصريح بصحة المعلومات                    |
| فاصيل السداد            | د      |                   |                              |                                           |
| تفاصيل السداد           | المبلغ | العملة            | حالة السداد                  |                                           |
| استقطاع واجب الدفع      | 258.44 | ريال قطري         | تمت بنجاح                    |                                           |
|                         |        |                   |                              |                                           |
|                         |        |                   |                              |                                           |
|                         |        |                   |                              |                                           |
|                         |        |                   |                              |                                           |
|                         |        |                   |                              |                                           |

الخطوة 4: التصريح بصحة المعلومات

يجب على المكلف التحقق من جميع الحقول التي يتم تعبئتها تلقائيًا في شاشة التصريح بصحة المعلومات.

لتقديم كشف الإستقطاع من المنبع ، يجب على المكلف النقر بشكل إلزامي على المربع "أوافق على الشروط والأحكام" والأحكام" و "أعلن أن المعلومات المقدمة في هذا النموذج صحيحة وصحيحة". ومن ثم يتم تفعيل زر "تقديم" .

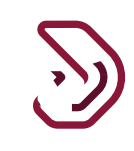

| ضريبية:نوفمبر 2018 (01/11/2018 - 30/11/2018) | اع من المنبع - جديد الفترة ال  | كشف استقط                 | قم الطلب:10000015594           |  |
|----------------------------------------------|--------------------------------|---------------------------|--------------------------------|--|
| التصريح بصحة المعلومات                       | 3 الملخص كشف استقطاع من المنبع | 2 معلومات إضافية          | 1 كشف استقطاع من المنبع        |  |
|                                              |                                | علومات                    | تصريح بصحة المه                |  |
| لتاريخ                                       | المسمى الوظيفي                 | الاسم الأخير              | الاسم الأول                    |  |
| 09/08/2020                                   | عضو مجلس إدارة                 | Туаді                     | Sparsh                         |  |
|                                              | رقم الهاتف                     |                           | عنوان البريد الإلكتروني        |  |
|                                              | + 974 55646913                 |                           | sparsh@gmail.com               |  |
|                                              |                                |                           | أوافق على الشروط والأحكام      |  |
|                                              |                                | هذا النموذج حقيقية وصحيحة | 🗸 أقر بأن المعلومات المقدمة في |  |
|                                              |                                |                           |                                |  |
|                                              |                                |                           |                                |  |

يجب على المكلف استلام الإقرار بعد تقديمه بنجاح من ، كما يتم إصدار الشهادات ضريبة الإستقطاع من المنبع.

| البسم: الحازم 🛛 🖗 البسم: الحازم 🔞 🔞 المقم الضريبي: English 🚱                                                                                                    | فریب <u>ق</u><br>Dhareeba<br>tox portol                 |
|----------------------------------------------------------------------------------------------------|---------------------------------------------------------|
|                                                                                                    |                                                         |
| كشف الاستقطاع من المنبع لـ نوفمبر 2018 تم تقديمه بنجاح                                                                                                    |                                                         |
| ريم مربع العلب العاص بعا من من<br>100000015594 تم التقديم بتاريخ : 09/08/2020<br>بردن استخدام رقم المراجعة لمتابعة حالة طلبكم على النظام وعند التواصل معنا.                                                                   |                                                         |
| يد.<br>هذا إخطار بإستلام الطلب و لا يعني الموافقة عليه أو رفضه.<br>وللهيئة العامة للضرائب كامل الحق في طلب أية مستندات أو معلومات أخرى.                                                                                       |                                                         |
| في كان وجود استقلبتارات أو تطلب المستعدة، يرجى الواصل عبر الفلواص عبر الفلوات التالية.<br>للاتصال من خارج قطر 16565<br>ويامكانكم مراسلتنا عبر <u>Supportegra.gov.ga</u> أو التعرف على المزيد عبر زيارة موقعنا، www.gta.gov.ga |                                                         |
| اغلاق 🗙                                                                                                    | Activate Windows<br>Go to Settings to activate Windows. |

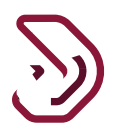

الإخطارات التي يستلمها المكلف من قبل الهيئة العامة للضرائب

خطوات فتح وعرض الإخطارات من قبل المكلف على بوابته

يجب على المكلف تسجيل الدخول إلى بوابته والنقر على قائمة "إخطاراتي" من الشاشة الرئيسية لعرض الإخطارات. يجب على المكلف التحقق من الفاتورة وإخطار الإستلام.

| ୰ ⊙ ፲∎  ╙2  ☎ ₅∞∞∞               | chandane الإسم: Chandane الإسم: 446730 المولية: 446730 | فرريـــة<br>Dhareeba<br>texeotid |                                                       |  |
|----------------------------------|--------------------------------------------------------|----------------------------------|-------------------------------------------------------|--|
| التغزير 🗊 خدمك المكانين          | 🔀 الطابات 👌 الإخطارات                                  | ئىوف الضريبية 🔒 الىداد/الاسترداد | الرئيسية 🔄 الإفرارات/الك                              |  |
|                                  |                                                        |                                  | الرئيسية                                              |  |
| یایان الموظفین<br>بیانه الموظفین | الملفي السفحي<br>منفي السفحي<br>مري                    | شمادان<br>هرین                   | اخطارات<br>عربی<br>عربی<br>ادارة مماني المکلف<br>سچسن |  |

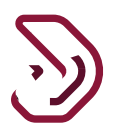

### يمكن المكلف تنزيل فاتورة كشف الإستقطاع من المنبع

| Dhareeba S                                                                                                    |                                                                                                    |           |
|----------------------------------------------------------------------------------------------------|----------------------------------------------------------------------------------------------------|-----------|
| in an an an an an an an an an an an an an                                                                                                    |                                                                                                    |           |
| م الصربي. 3000015674                                                                                                    |                                                                                                    |           |
| ى 24 س.                                                                                                    |                                                                                                    |           |
| 0                                                                                                    |                                                                                                    |           |
| مىر 07.00 <sup>ر</sup> 0                                                                                                    |                                                                                                    |           |
| رضوي: فاتورة كشف شريبة الاستقطاع من العليع                                                                                                    |                                                                                                    |           |
| ي المكنف.                                                                                                    |                                                                                                    |           |
| ، الملم أن تفاصيل السرائع المتعلقة كشف إلا ستقطاع عن ال<br>100000011تقترة الضريرية التسطيلي 2010 مييتة وتقا الاجدو                                                                                                    | منبع الاصلي داب الرقيم المر<br>ل الثاني                                                                                    | 0.002     |
|                                                                                                    | تاريغ الاستحقاق                                                                                                    | المبالغ   |
| احمائي مبلغ ضريبة الاستقطاع عن المديع (بالريق العطري)                                                                                                    | 127.949                                                                                                    | 250.00    |
| دواء تأخير السنداد دبالينال الغنادرية                                                                                                    | 1774%                                                                                                    |           |
| دراء مال، بعادل عبارة الضربية الل أم تستقدام من المنبع 🗉                                                                                                    | 11244                                                                                                    |           |
| إجعائي الالترامات (بالريال القطري)                                                                                                    |                                                                                                    | 258.00    |
| ، سداد المبالع المستحفة الاوس أي جزاءات إضافية وملًا لغا<br>بم السداد و الوصول أن مزود من اللماصيل. من ذهل والله أن                                                                                                    | ون الضرية على الدنل.                                                                                                    |           |
| ، سداد المبالغ المستعلما لترسب أن جزاءات إصابها ومثل لقا<br>نم السباد و الوصول إلى مزيد من الشاميل، من اعل بوانه اع<br>منا المباذالمامة التصراف، بالدي مي مرابعة الششف المذكور<br>حال من ماري فعلم - 9044<br>مال من خارج فعلم - 9044 + 9000<br>الشراعا من مرير فعلم - 9044 + 9000                                                                                                    | ون الصرية على الدنل.<br>حكلًا<br>رحلتي معلومات إضافية<br>الغيوات التالية<br>- عبر زيارة موافعة <u>من بحق</u>               | -         |
| ، سنة المبلغ المستعلة لترسب أن جزءات إصابية وملا لله<br>لم السنة و الوصول إلى مريد من الشاميل من تقل برامة ال<br>يمع الفينالعامة للصراف بالحق عن عرابية الكشب المتعور<br>مان عن الال منظر 2000 م<br>مال عن الال تعار 2000 م<br>مال عن أدار تعار 2000 م<br>مال عن أدار تعار <u>ما ومن محسابيون أو</u> التعرف على العن<br>الشار المزيل.                                                                               | ون الضربة على الدنل.<br>معلا<br>بحقت معلومات إصامية.<br>القوات الثانية<br>عمر زيارة مواقعة <u>عن يحق ا</u>                 | -         |
| ر سداد المبالغ المستعلة لترسب أن جزيات زمانها وملا لله<br>تم الساد و توجون إلى مزيد من الشاجيل من متال واقلا لع<br>مال المبالالعامة للمراف ولاقال ال<br>مال من ذاتل عمر (2004 مال)<br>مال من ذاتل عمر (2004 مال)<br>مال من ذاتل عمر (2004 مال)<br>مال من ذاتل عمر (2004 مال)<br>مالم مرافق المباد المبادي<br>والمحمة العمران                                                                                        | ون الضربة على الدنل.<br>مط<br>العلى معلومات إصامية.<br>فقوات الثانية<br>د عبر زبارة موافعا: <mark>من ياري</mark>           | ana da    |
| ، سده المبالغ المستعلة لترسب أن مرادات إنعامية وملا لله<br>تم السناد و الوجول إلى مريد من الشاجيل من نقل براية ال<br>يتل مورد استقدامه الشراف بالدي عنه، الشساعية، يربى الواصل عر<br>مال من ذاتل عمر (2004 مال)،<br>مال من ذاتل عمر (2004 مال)،<br>مال من ذاتل عمر (2004 مال)،<br>الشرة المريك<br>المبية العابة للمبايات<br>والمبية العابة للمبايات<br>وما تونية السناية من النقار التي ول                          | ون المريبة على الدين.<br>معلا<br>القوات التالية<br>ه عبر زيارة مواقعة <u>من مري</u><br>ه عبر زيارة مواقعة <u>من مري</u>    | - men sta |
| ، سداد المبالع المستعلة لترسب أي مرادات إنعاميا وملا لله<br>تم السداد و الوصول إلى مريد من الشاميل من رندل براية ال<br>علي المبالة التمرات بالدي من مراجعة الكشف المدكور<br>من الم دالل تعقر (2004 من المساعدة، يران الواصل عر<br>مال من ذال تعقر (2004 من المبالية)<br>مال من ذال تعقر (2004 من المبالية)<br>مال من ذال معرف المبالة المبالية<br>المبلية العابة المبالية المبالية<br>معا الواصل على المال التي وان | ون المدرية على البدئل.<br>مط<br>القوات الثانية<br>م عبر زيارة مواقعة <u>عن يترين</u><br>م عبر زيارة مواقعة <u>عن يترين</u> | ana tin   |

الإخطارات التي يستلمها المكلف:

يستلم المكلف الإخطارات على شكل رسائل قصيرة على رقم الجوال و البريد الإلكتروني على معرف البريد الإلكتروني المسجل وملفات PDF على بوابة المكلف

يستلم المكلف رسالة نصية قصيرة وبريد إلكتروني وإخطار على بوابة المكلف عن:

إصدار فاتورة الضريبة الأصلية

إستلام كشف الضريبة الأصلى

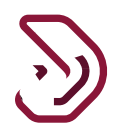

#### كيفية فتح وعرض شهادات ضريبة الإستقطاع من المنبع على البوابة الإلكترونية

يجب على المكلف تسجيل الدخول ضريبة والنقر على قائمة "شهادتي" من الشاشة الرئيسية لعرض الشهادات.

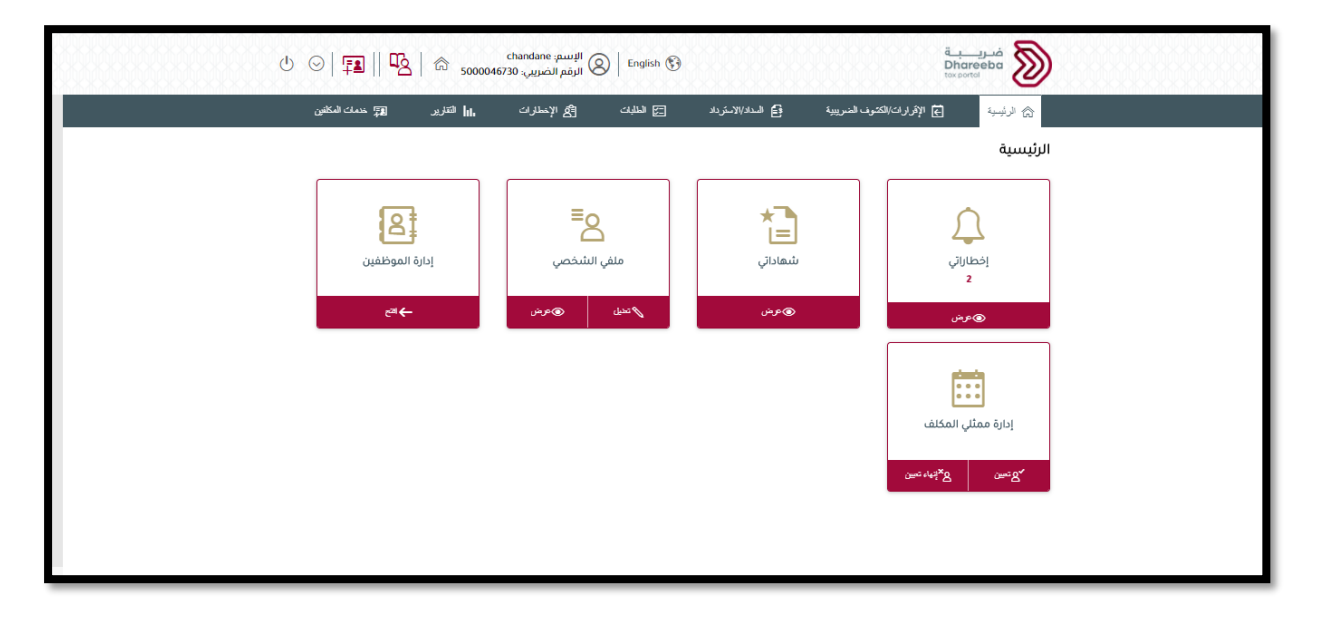

يمكن للمكلف هنا التحقق من شهادات ضريبة الإستقطاع للمنبع، ويمكن له تنزيله وطباعته

| الإسم: سيعون 🖉 👘 English 🚱 الزفم الضرين: 5000051748 الزفم الضرين |                  |         |                                                   | قىرىيى<br>Dhareeba       |                 |                       |                                          |                      |
|------------------------------------------------------------------|------------------|---------|---------------------------------------------------|--------------------------|-----------------|-----------------------|------------------------------------------|----------------------|
|                                                                  |                  |         |                                                   |                          | مستنداتي        |                       |                                          |                      |
|                                                                  |                  |         |                                                   |                          |                 |                       |                                          |                      |
|                                                                  | 🖓 صلاحية الشهادة | 🖓 تصنيف | 🖓 نوع الضريبة                                     | 🖓 موضوع                  | ې 🖓 نوع الشهادة | √ رقم التعريف الضريبي | ⊽ تاريخ                                  |                      |
| <u>+</u>                                                         | 31/12/9999       | شهادة   | ضريبة<br>انتقائية,ضريبة<br>القيمة<br>المضافة,ضريب | شهادة تسجيل<br>مكلف جديد | التسجيل         | 5000051748            | 10/07/2020                               |                      |
|                                                                  |                  |         |                                                   |                          |                 |                       |                                          |                      |
|                                                                  |                  |         |                                                   |                          |                 |                       |                                          |                      |
|                                                                  |                  |         |                                                   |                          |                 |                       | Activate Windo<br>Go to Settings to acti | WS<br>vvate Windows. |

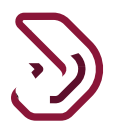

تحتوي شهادة ضريبة الإستقطاع من المنبع على تفاصيل المبلغ المحتجز. ويتعين على المكلف دفعه إلى المستفيد ، كدليل على دفع الضريبة إلى الهيئة العامة للضرائب للمبلغ المستقطع سيتم إنشاء شهادة واحدة موحدة لكل المكلف لكل معاملة.

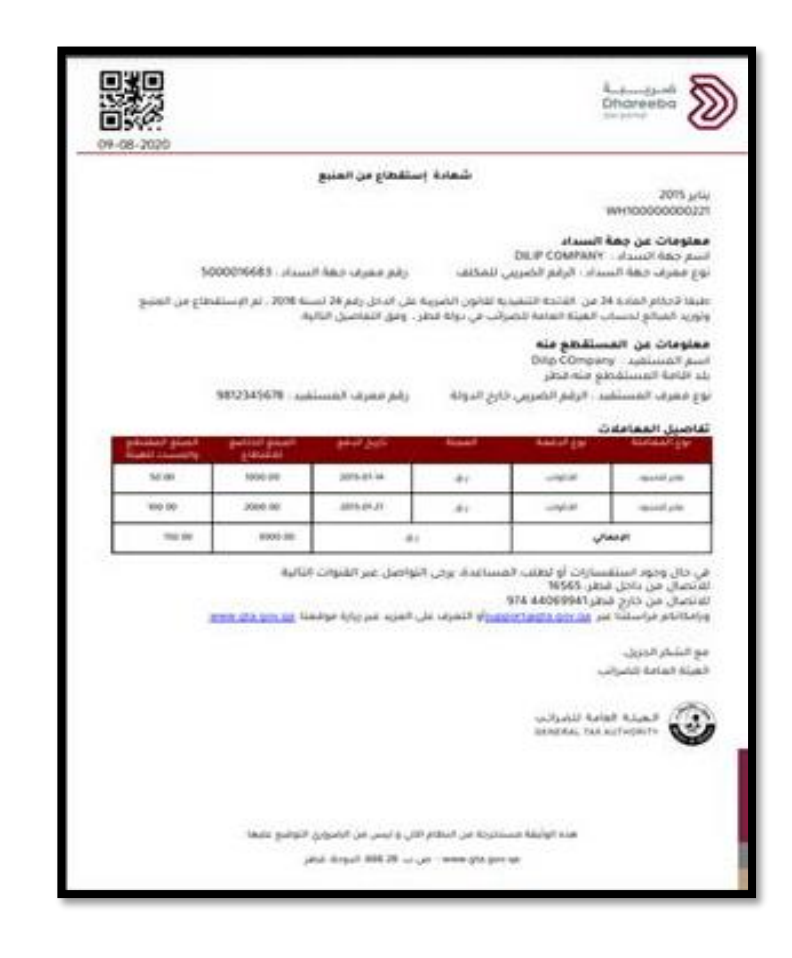

نهایة دلیل الستخدم -